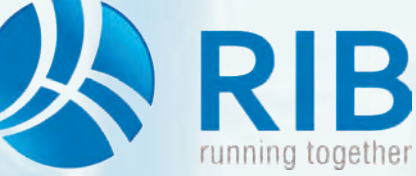

## **Bereits kopierte Position sowie** schreibgeschützten Kurz- u. Langtext kopieren

### **Beschreibung:**

Auf den folgenden Seiten möchten wir Ihnen einerseits das Kopieren einer bereits im Leistungsverzeichnis vorhandenen Position zeigen und andererseits das Kopieren eines schreibgeschützten Kurz- und Langtextes.

Diese Möglichkeiten stehen in ARRIBA® zur Verfügung und erlauben Ihnen, auf schnelle Art und Weise, vorhandene Positionen und deren Inhalt zu nutzen und so Ihre Ausschreibungsunterlagen einfach zu vervollständigen.

Die Beispiele werden in der neuen ÖNORM A2063 gezeigt.

#### 1. Kopieren einer bereits im Leistungsverzeichnis befindlichen Position

Wenn mit Bezug auf Standardleistungsbücher und mit deren Positionen gearbeitet wird, sind zahlreiche Leistungen in Form von Positionen vorgegeben. Diese Positionen werden über das so genannte Kopierfenster in das neue Leistungsverzeichnis in ARRIBA® kopiert und sind infolge im Text und der Mengeneinheit schreibgeschützt.

den Positionen in den Leistungsbüchern für den Ausschreiber, für das Auszuschreibende zur Verfügung stehen, werden zumeist eigene Positionen verfasst. Als Beispiel werden die Abbrucharbeiten im Baumeistergewerbe herangezogen, wo es eine Vielzahl von Positionen gibt, in denen "von-bis-Werte" angegeben sind. (Positionen wie: Holzfenster Kasten abbr. ü. 4-6m2, Holzfenster Kasten abbr. ü. 6-8m2, ... sind im Leistungsbuch enthalten). In unserem Beispiel existieren aber auch Fenster mit einer Größe von 8 bis 10m2,

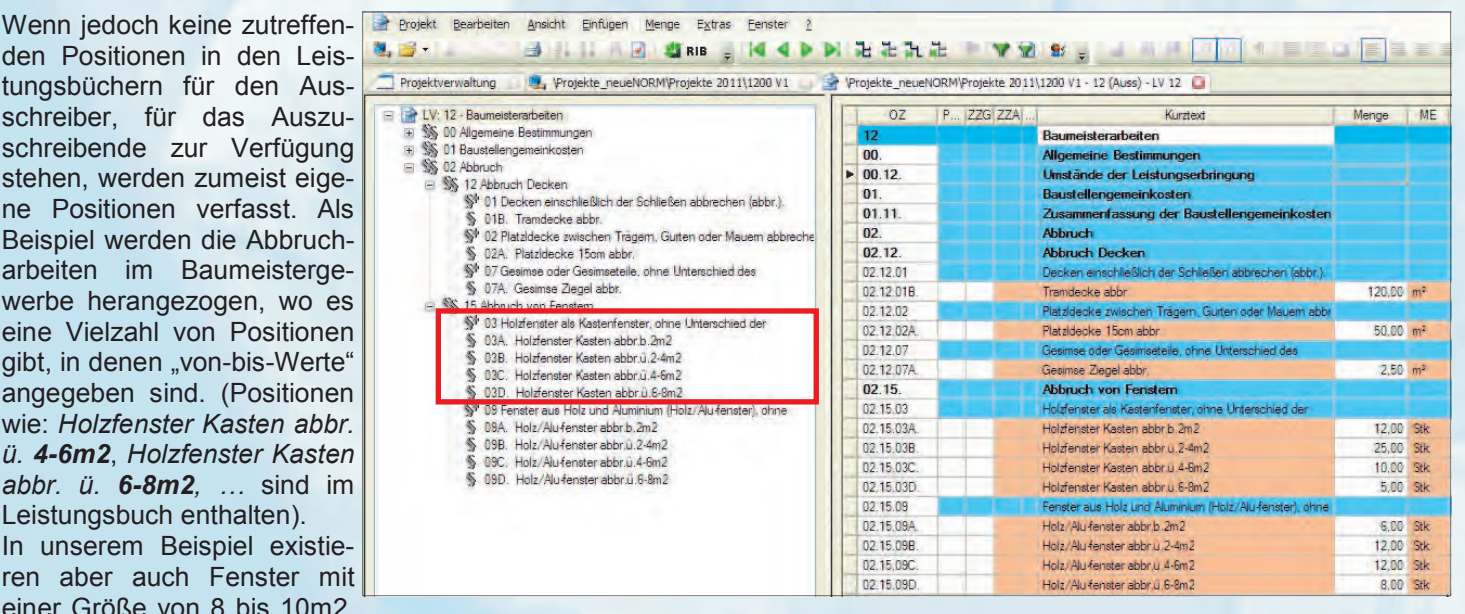

die es auszuschreiben gilt. Diese Position als Vorgabe im Leistungsbuch existiert nicht und wird folglich selbst erstellt.

Damit in ARRIBA® im LV kopiert werden kann, ist zuerst diese Möglichkeit unter Extras -> Optionen einzustellen.

| Projekt Bearbeiten Ansicht Einfugen Menge Extras Eenster 2                                                                                                    | Benutzeroptionen für - 'administrator'                                                                                                    | eroptionen für - 'administrator'                                                                                                    |                                                                                                    |  |  |  |
|----------------------------------------------------------------------------------------------------|----------------------------------------------------------------------------------------------------|----------------------------------------------------------------------------------------------------|----------------------------------------------------------------------------------------------------|--|--|--|
| Projektverwaltung     Verojekte_neueVORMIPro     STLB-Bau-Katalog wechseln     Pos/Preisrecherche     Studieseneue Bestimmungen     Studieseneuenkosten     Vyrufen     Studieseneuenkosten     Vyrufen     Studieseneuenkosten     Vyrufen     Studieseneuenkosten     Studieseneuenkosten     Studieseneuenkosten     Vyrufen     Studieseneuenkosten     Studieseneuenkosteneuenkosteneuenkostene | Algemein     Dantellung     Summenansicht     Gledenunge     Gledenungen     Leistungsverzeichnis     d. Ausschneitung (VE)     Erfassungsoptionen     Krussongkontenen     Krussongkontenen     Presdalenbark Preisrecheteke | Kopieroptionen-ÖNORM         OZ         mindextens LG (/hemelmen Characendode GS werden gdf. kopiet)         Index ethähen, falle OZ schon vorhanden         Mindex ethähen, falle OZ schon vorhanden         Mindex ethähen, falle OZ schon vorhanden         Mindex ethähen, falle OZ schon vorhanden         Mindex ethähen, falle OZ schon vorhanden         Mindex ethähen, falle OZ schon vorhanden         Mindex ethähen, falle OZ schon vorhanden         Preise übernehmen         Preise übernehmen         Aus Preisdetenbark         TLK-Nr, übernehmen         Zettwerte übernehmen         Mitse Turenzehmen |                                                                                                    |  |  |  |
| ÖNORM ein Häkchen bei Index erhöhen, falls OZ<br>vorhanden zu setzen und mit OK zu bestätigen.<br>(Mehrfachverwendung lt. ÖNORM A2063)                                                                                                    | Textoplionen<br>Tradoe<br>Mengenverwaltung<br>Mengen 4                                                                                                    | <ul> <li>✓ Kakulationsansätze übernehmen</li> <li>✓ Kostenarten,</li> <li>✓ Bausteine,</li> <li>✓ Artikel aus Stamm</li> <li>✓ Mengenansatze übernehmen</li> </ul>                                                                                                    | - Git auch bem Verscheten; Kope ganzer LVs<br>Nachtrags-Nr. immer übernehmen; auch<br>PKV/KE übergreifend |  |  |  |
| Wird das Häkchen nicht gesetzt, erscheint beim spä-<br>teren Kopieren im LV der Hinweis, dass das zu kopie-<br>rende Element bereits im LV vorhanden ist.                                                                                                    | Fehler<br>Fehler beim Kopieren:<br>Das Bemert (12,15,030, Holdfenst<br>kann nicht an 12 Baumeisterarbeter<br>angefügt werden.                                                                                                 | er Kasten abbr.ü.6-8m2<br>1                                                                                                    | Optionen Importieren<br>Optionen Exportieren                                                              |  |  |  |
| Es kann dann nicht kopiert werden.                                                                                                    | OK (Abbrechen Oberspringen)                                                                                                    | arana ina mana                                                                                                    |                                                                                                    |  |  |  |

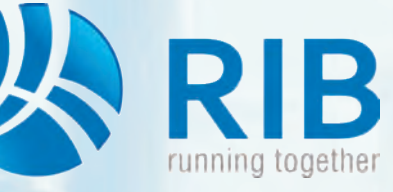

## **Bereits kopierte Position sowie** schreibgeschützten Kurz- u. Langtext kopieren

Nach Aktivieren dieser Option ist es möglich, bestehende Positionen im Leistungsverzeichnis zu kopieren.

Dabei wird die zu kopierende Position (hier 02.15.03D. Holzfenster Kasten abbr. ü. 6-8m2), durch Anwählen der Position im Strukturbaum markiert und anschließend über Bearbeiten -> Kopieren (STRG+C) in die Zwischenablage genommen. Anschließend wird über Bearbeiten -> Einfügen (STRG+V), die soeben kopierte Position mit einem weiterführenden Index eingefügt (hier 02.15.03D.1 Holzfenster Kasten abbr. ü. 6-8m2).

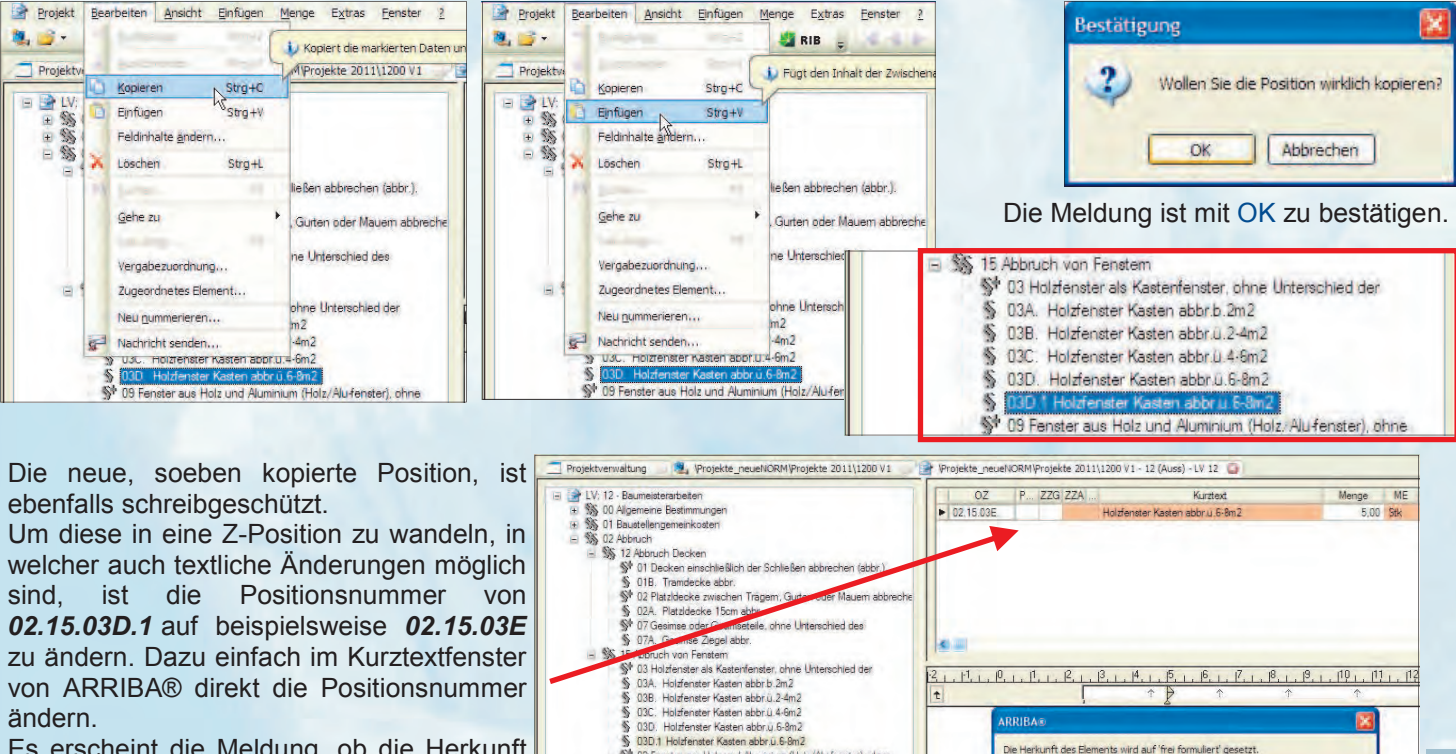

Es erscheint die Meldung, ob die Herkunft

des Elements auf "frei formuliert" (Z-Position) geändert werden soll. Mit OK bestätigen.

INFO: Bei Änderung der Positionsnummer auf 02.15.03E wird von ARRIBA® geprüft, ob die Positionsnummer im Leistungsbuch vorhanden ist. Sollte dies der Fall sein, kann diese Nummer mit 03E zum Ende nicht angewendet wer-

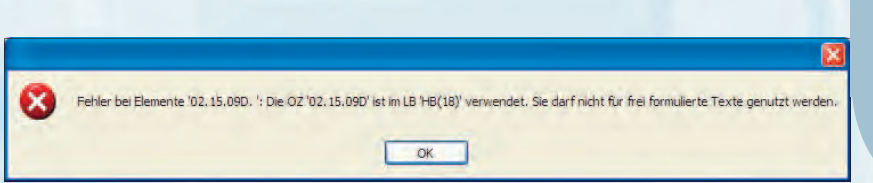

OK

Abbrechen

den und es erscheint folgender Hinweis. Es ist daraufhin eine Nummer zu wählen, die nicht im Leistungsbuch vorbelegt ist.

Nachdem die Position in eine frei formulierte Position adaptiert wurde, können Kurz- und Langtext sowie die Mengeneinheit verändert werden. Sollte der Langtext nicht änderbar sein, bitte im Strukturbaum auf eine andere Position wechseln und anschließend wieder retour. Dies bewirkt ein Aktualisieren der Ansicht.

| 🚽 LV: 12 - Baumeisterarbeiten                                                                                                    |          | OZ                   | P | ZZG ZZA |                                           | Kurztext                                                                                       | Menge                                                | ME  |
|----------------------------------------------------------------------------------------------------|----------|----------------------|---|---------|-------------------------------------------|------------------------------------------------------------------------------------------------|------------------------------------------------------|-----|
| + 55 00 Allgemeine Bestimmungen                                                                                                    | Þ        | 02.15.03E.           |   | 1.1     | Z Holzfenster Kaster                      | n abbr.ü. <mark>9-10m2</mark>                                                                  | 5,00                                                 | Stk |
| <ul> <li>♥ S§ 01 Beustellengemeinkosten</li> <li>♥ 01 Beustellengemeinkosten</li> <li>♥ 01 Decken einschließlich der Schließen abbrechen (abbr.).</li> <li>♥ 01 Decken einschließlich der Schließen abbrechen (abbr.).</li> <li>♥ 02 Platzlidecke zwischen Tragem, Gurten oder Mauern abbreche</li> <li>♥ 02 Platzlidecke zwischen Tragem, Gurten oder Mauern abbreche</li> <li>♥ 07 Geames oder Gesimstelle, ohne Unterschlied des</li> <li>♥ 07 Geames zegel abbr.</li> <li>♥ 13 Hotzfenster Kasten abbr.0.2-4m.2</li> <li>♥ 034. Hotzfenster Kasten abbr.0.2-4m.2</li> <li>§ 036. Hotzfenster Kasten abbr.0.2-4m.2</li> <li>§ 030. Hotzenster Kasten abbr.0.2-4m.2</li> <li>§ 030. Hotzenster Kasten abbr.0.2-4m.2</li> <li>§ 030. Hotzenster Kasten abbr.0.2-4m.2</li> <li>§ 030. Hotzenster Kasten abbr.0.2-4m.2</li> <li>§ 030. Hotzenster Kasten abbr.0.2-4m.2</li> <li>§ 030. Hotzenster Kasten abbr.0.2-4m.2</li> <li>§ 030. Hotzenster Kasten abbr.0.2-4m.2</li> <li>§ 030. Hotzenster Kasten abbr.0.2-4m.2</li> <li>§ 030. Hotzenster Kasten abbr.0.2-4m.2</li> <li>§ 030. Hotzenster Kasten abbr.0.2-4m.2</li> <li>§ 030. Hotzenster Kasten abbr.0.2-4m.2</li> <li>§ 030. Hotzenster Kasten abbr.0.2-4m.2</li> <li>§ 031. Hotzenster Kasten abbr.0.2-4m.2</li> <li>§ 032. Hotz/Alutenster baten ut Aluminum (Hotz/Alutenster), ohne</li> <li>§ 034. Hotz/Alutenster bater.0.2-3m.2</li> </ul> | i2.<br>1 | 1 <del> </del> 1 10. |   | P.I     | <u>,  3,   ,  4,   ,  5,</u><br>↑ ∳<br>St | <u>1, 1<sup>6</sup>, 1, 1<sup>7</sup>, 1, 1<sup>8</sup>, 1</u><br>↑ ↑<br>offgruppe Baustellen. | <u>, 19, 1, 119 , 113</u><br>↑<br>abfaille 0, 30 ∜ST |     |

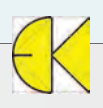

**ARRIBA** ®

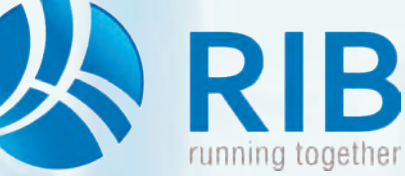

212 · V2 · . -

## **Bereits kopierte Position sowie** schreibgeschützten Kurz- u. Langtext kopieren

### 2. Kopieren eines schreibgeschützten Kurz- und Langtextes

Um den Text von Positionen verwenden zu können, müssen diese nicht zuerst in das neue Leistungsverzeichnis kopiert werden. Der gewünschte Kurz- bzw. Langtext kann, obwohl dieser schreibgeschützt ist, in die Zwischenablage übernommen und anschließen verwendet werden.

Projekt Bearbeiten Ansicht Einfügen Menge Extras Eenster

💐 🚅 + 🔏 🔯 -

#### 2.1 Kurztext kopieren

1. 📑 •

Projekt

х

Im folgenden Fenster ist eine Kopierquelle über dem neuen LV-Fenster geöffnet. Im Normalfall würde jetzt die gewünschte Position mittels Drag&Drop in das neue LV gezogen werden. In unserem Beispiel soll jedoch nur der Kurztext übernommen und in eine neue Position eingefügt werden.

Dazu wird der Kurztext markiert, indem mit der gedrückten Maustaste der Inhalt der Zeile gewählt wird.

Anschließend wird mittels Bearbeiten -> Kopieren (STRG+C) der markierte Inhalt in die Zwischenablage übernommen.

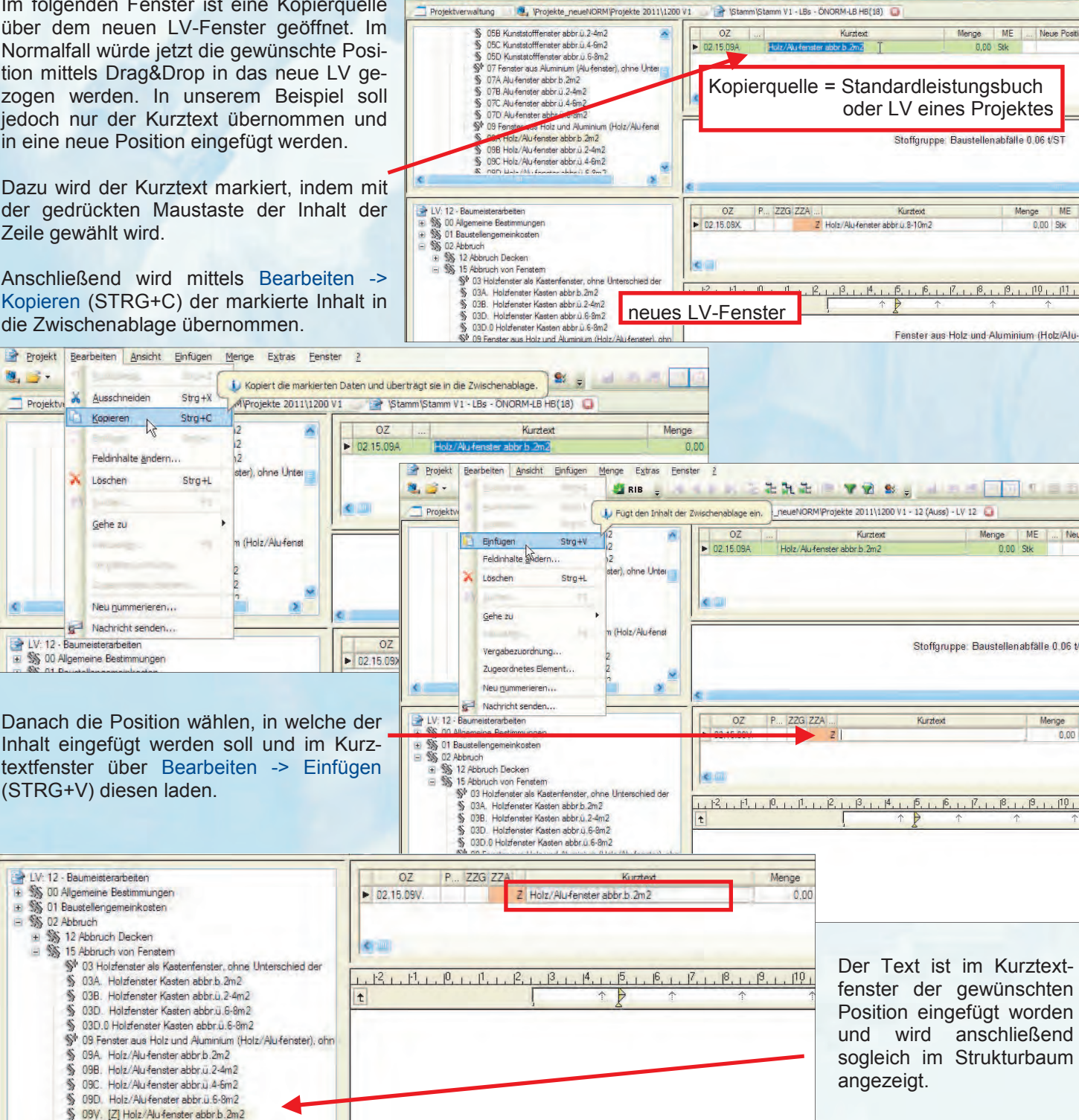

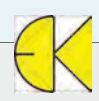

😑 🐒 02 Abbruch

22

5

5

5

5

5

5

+

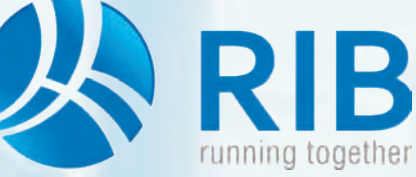

### **Bereits kopierte Position sowie** schreibgeschützten Kurz- u. Langtext kopieren

#### 2.2 Langtext kopieren

Im folgenden Fenster ist eine Kopierguelle über dem neuem LV-Fenster geöffnet. Im Normalfall würde jetzt die gewünschte Position mittels Drag&Drop in das neue LV gezogen werden. In unserem Beispiel soll jedoch nur der Langtext übernommen und in eine neue Position eingefügt werden.

Dazu wird der Langtext markiert, indem man mit der linken Maustaste in den schreibgeschützten Langtext klickt und anschließend über Bearbeiten -> Alles markieren (STRG+A) den Inhalt in die Auswahl nimmt.

Der schreibgeschützte Langtext wird daraufhin schwarz hinterlegt. Über Bearbeiten -> Kopieren (STRG+C) wird der ausgewählte Text dann in die Zwischenablage aufgenommen.

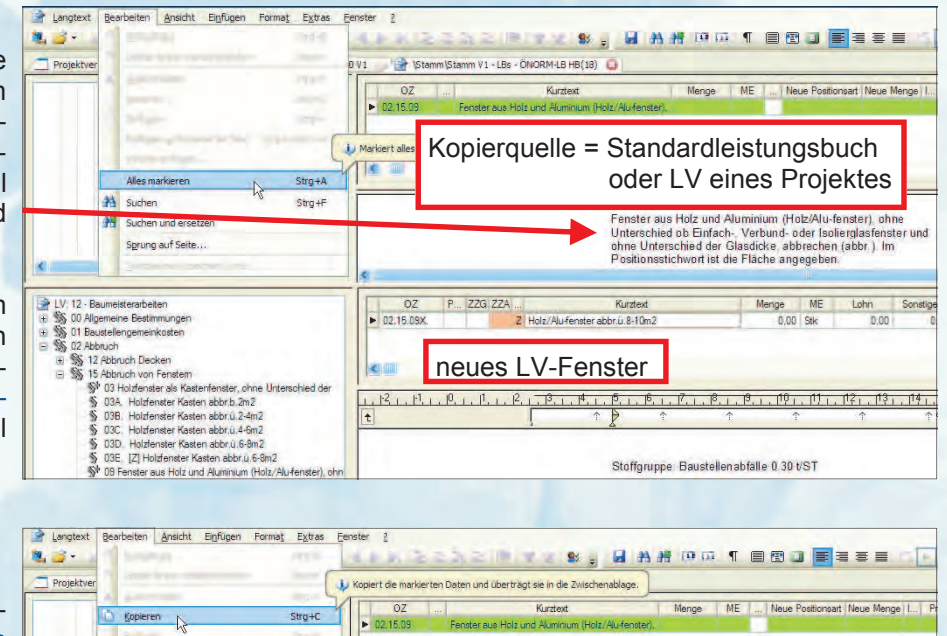

C ......

Strg+4

Strg+F

P... ZZG ZZA ... Kurztext Z Holz/Alu-fenster abbr.ü. 8-10m? beiten Ansicht Einfügen Format Extras Menge ME Lohn Sonstiges 0,00 Stk 0,00 0,00 💐 🚅 • 0 V1 🔄 📑 (Projekte\_neuel/IORM/Projekte 2011\1200 V1 - 12 (Auss) - LV 12 🧕 Projekt Fügt den Inhalt der Zwischenablage ein. Kurzteit Neue Positionsart Neue Menge ▶ 02.15.05 Einfügen Strg+V Einfügen unformatierter Text Strg+Umsch+V Als nächster Schritt wird eine Position Inhalte einfügen... im neuen LV gewählt. Im dortigen frei < III Alles markieren Strg+A zu definierenden Langtextfenster (in Suchen Strg+F 41 Suchen und ersetzen diesem Fall eine Z-Position) kann über Sprung auf Seite. **ARRIBA** ® Bearbeiten -> Einfügen (STRG+V) der V: 12 - Sumedirestheten
 Superson Settimungen
 Superson Settimungen
 Superson Settimungen
 Superson
 Superson
 Superson
 Superson
 Superson
 Superson
 Superson
 Superson
 Superson
 Superson
 Superson
 Superson
 Superson
 Superson
 Superson
 Superson
 Superson
 Superson
 Superson
 Superson
 Superson
 Superson
 Superson
 Superson
 Superson
 Superson
 Superson
 Superson
 Superson
 Superson
 Superson
 Superson
 Superson
 Superson
 Superson
 Superson
 Superson
 Superson
 Superson
 Superson
 Superson
 Superson
 Superson
 Superson
 Superson
 Superson
 Superson
 Superson
 Superson
 Superson
 Superson
 Superson
 Superson
 Superson
 Superson
 Superson
 Superson
 Superson
 Superson
 Superson
 Superson
 Superson
 Superson
 Superson
 Superson
 Superson
 Superson
 Superson
 Superson
 Superson
 Superson
 Superson
 Superson
 Superson
 Superson
 Superson
 Superson
 Superson
 Superson
 Superson
 Superson
 Superson
 Superson
 Superson
 Superson
 Superson
 Superson
 Superson
 Superson
 Superson
 Superson
 Superson
 Superson
 Superson
 Superson
 Superson
 Superson
 Superson
 Superson
 Superson
 Superson
 Superson
 Superson
 Superson
 Superson
 Superson
 Superson
 Superson
 Superson
 Superson
 Superson
 Superson
 Superson
 Superson
 Superson
 Superson
 Superson
 Superson
 Superson
 Superson
 Superson
 Superson
 Superson
 Superson
 Superson
 Superson
 Superson
 Superson
 Superson
 Superson
 Superson
 Superson
 Superson
 Superson
 Superson
 Superson
 Superson
 Superson
 Superson
 Superson
 Superson
 Superson
 Superson
 Superson
 Superson
 Superson
 Superson
 Superson
 Superson
 OZ P... ZZG ZZA . Text geladen werden. Menge ME Lohn Sonstiges 2 Holz/Alufe VORMIProjekte 2011\1200 V1 - 12 (Auss) - LV 12 🚺 .. Neue Positionsart Neue Menge I... F Kurztext Menge ME Stoffgruppe Baustellen abfalle 0.30 t/ST 07D Alu-fenster ebbr Li 6-8m2 09 Feneter aus Holt und Aluminium (Holz/Alu-fenst 09A Holz/Alu-fenster abbr D: 2m2 09B Holz/Alu-fenster abbr Li 2-4m2 09C Holz/Alu-fenster abbr Li 4-6m2 NPD Mole/Alu-feneter abbr Li 6-9m3 u.8-10 ME Lohn 0,00 OZ Menge ME 0,00 Stk Sonstiges LV: 12 - Baumeisterarbeite P... 22 Kurztex 12 · Dauffesterarbeiten
 00 Algemeine Bestimmungen
 01 Baustellengemeinkosten
 02 Abbruch
 12 Abbruch olz/Alu-fenster abbr.u.8-10m2 Jobacemin Jemierik Kusten 12 Abbruch Decken 13 Abbruch Decken 13 Abbruch Non Fenterm 14 Abbruch Non Fenterm 15 Abbruch von Fenterm 15 Abbruch von Fenterm 15 Abbruch von Fenter 15 Abbruch von Fenter 15 O38. Holdrenter Kasten abbru 4 4m2 15 O38. Holdrenter Kasten abbru 2 4m2 15 O38. Holdrenter Kasten abbru 2 4m2 15 O38. Holdrenter Kasten abbru 2 4m2 15 O38. Holdrenter Kasten abbru 2 4m2 15 O38. Holdr./Au-fenter abbru 2 4m2 15 O38. Holdr./Au-fenter abbru 2 4m2 15 O39. Holdr./Au-fenter abbru 2 4m2 15 O39. Ho 変が -1, 12, 1, 11, 10, 1, 11, 1, 12, 1, 13, 1 15. 1. 16. 1. 17. 1. 18. 1. 19. 1. 119. 1. 117. 1. 112. 1. 113. 1. 114. 115 Fenster aus Holz und Aluminium (Holz/Alu-fenster), ohne Unterschied ob Einfach-. Verbund-oder Isolierglasfenster und ohne Unterschied der Glasdicke, abbrechen (abbr.). Im Positionsstichwort ist die Fläche angegeben.

Alles m

Suchen 44

-Suchen und ersetze Sgrung auf Seite.

Stoffgruppe Baustellen abfalle 0.30 t/ST